### Глава З

# Создание собственного блога

#### В этой главе...

- Мир блогов
- Создание блога с помощью службы Blogger
- Управление записями блога
- Изменение дизайна и макета
- Создание записей блога с помощью электронной почты и сайта Flickr
- Работа с комментариями

урналисты, студенты, авторы, политики, учителя, да, собственно, кто угодно. Назовите любую профессию или увлечение, и вы наверняка сумеете найти блог, написанный человеком с такой профессией или хобби. Увлечение блогами охватило весь мир, как глобальный шторм, теперь пришло и ваше время "поймать волну".

В этой главе мы расскажем о мире блогов и покажем, как создать свой собственный блог буквально за несколько минут. Но сначала разберем основные понятия.

## Что такое блог

Термин блог (blog) происходит от англ. "Web log", что можно перевести как "веб-журнал" или "веб-дневник". Блог может выполнять функции интерактивного дневника, ориентированного на новости сайта, или просто служить местом для размещения сделанных в отпуске фотографий. Блоги позволяют пользователям легко и просто опубликовать свои соображения, идеи и мнения во Всемирной паутине, не прибегая к традиционным сайтам.

Говоря техническим языком, блог представляет собой более жестко структурированную форму традиционного сайта. Для стандартных веб-сайтов обычно характерно использование широкого спектра разнообразных решений и элементов — каждый сайт структурируется в соответствии с уникальными требованиями его владельца. В противоположность этому блог представляет собой веб-сайт со следующими специфическими структурными элементами.

- Список блога. Выполнен в стиле дневника и отображается в обратном хронологическом порядке.
- ✓ Домашняя страница. Отображает последнюю корреспонденцию, но индивидуальные записи при этом заархивированы и обычно организованы по дате.
- ✓ Индивидуальные записи. Обычно представлены в формате дневника в списке блога (на домашней странице или в архивном разделе). Однако программное обеспечение, поддерживающее функционирование блогов, способно также присваивать записи специфический URL-адрес, что позволяет открывать запись на собственной отдельной странице.

✓ Комментарии. Позволяют читателям выражать свои мнения о записи и сохранять их как часть веб-сайта. Как вы, вероятно, и ожидали, использующие комментарии блоги могут формировать интерактивные сообщества участников общения.

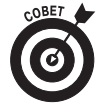

В Интернете существует самые разные блоги, каждый из которых имеет собственное сленговое название. Так, фотоблог (photoblog) — это основанный на фотографиях блог, влогом (vlog) называют основанный на видеоматериалах блог, моблог (moblog) — блог, который ведется с помощью мобильных устройств, а лайвблог (liveblog) функционирует как дневник, ведущийся в реальном времени. Совокупность всех блогов в мире принято называть блогосферой (blogosphere). В Интернете доступны самые разные бесплатные и платные сайты, поддерживающие блоги. В дополнение к службе Blogger, на которой мы сфокусируем ваше внимание в этой главе, среди других популярных поддерживающие блоги сайтов назовем такие бесплатные ресурсы, как WordPress (www.wordpress.org) и LiveJournal (www.livejournal.com).

# Создание блога с помощью службы Blogger

*Blogger* — это бесплатная служба поддержки блогов, управляемая компанией Google. Используя Blogger, вы можете в считанные минуты создать и запустить в работу свой собственный блог. Далее приведены пошаговые инструкции, которые покажут вам, как выполнить эту задачу.

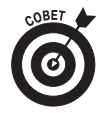

Перед тем как приступать к дальнейшей работе, убедитесь в том, что у вас имеется либо учетная запись почтовой службы Gmail (сведения о том, как получить эту учетную запись, см. в главе 2 этой мини-книги), либо базовая учетная запись Google (для ее получения обратитесь к pecypcy www.google.com/accounts). Для использования службы Blogger вам потребуется одна из этих учетных записей.

В следующем упражнении будет показано, как создать блог с помощью службы Blogger.

1. Перейдите на сайт www.blogger.com.

Показанная на рис. 3.1 домашняя страница службы Blogger предоставляет базовую информацию о блогах и рассказывает вам, с чего следует начинать.

- 2. В полях, представленных в правом верхнем углу домашней страницы службы Blogger, введите данные своей учетной записи почтовой службы Gmail или Google. Затем щелкните на кнопке Войти.
- 3. На открывшейся странице регистрации в службе Blogger заполните соответствующие поля, введя свое краткое имя для подписи сообщений в блоге и изменив при необходимости информацию об электронном адресе.

Прежде чем щелкнуть на кнопке Продолжить, не забудьте установить флажок Я принимаю Условия предоставления услуги.

При последующих обращениях к службе Blogger после регистрации в ней учетной записи, входя в службу под своей учетной записью, вы со стартовой страницы службы будете попадать на страницу Панель инструментов, которая открывает доступ к управлению сообщениями уже имеющегося блога и позволяет создать новый блог.

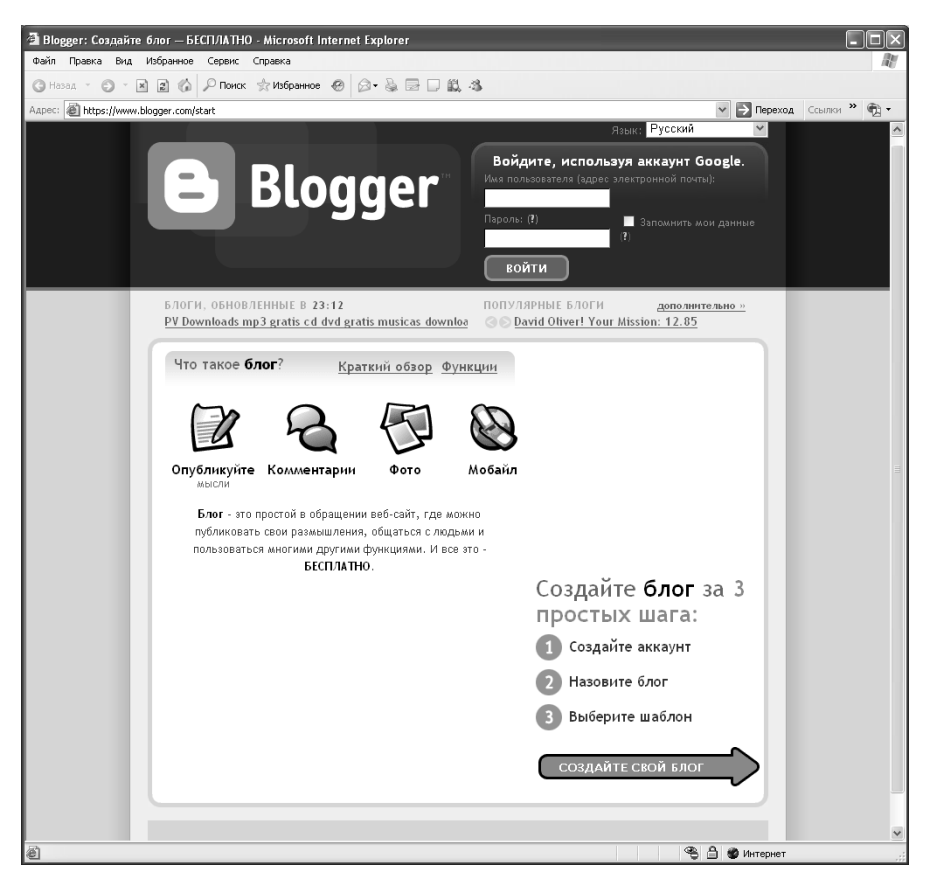

Рис. 3.1. Начало работы со службой Blogger

- 4. После щелчка на кнопке Продолжить откроется следующая страница (показанная на рис. 3.2), на которой следует задать название и адрес вашего блога.
- 5. Введите в поле Название блога текст, который будет использован в качестве заголовка блога.

Некоторые пользователи задают для своих блогов простые описательные названия (например, "Блог Афанасия Петровича"), другие предпочитают более креативные заголовки ("Сплетни гаражного кооператива" или что-нибудь в этом роде).

6. В поле Адрес блога введите выбранный адрес для своего блога.

По умолчанию служба Blogger берет на себя обслуживание вашего блога, освобождая вас от необходимости иметь дело с другими провайдерами веб-услуг. В результате веб-адрес вашего блога будет начинаться с введенного вами имени, за которым будет следовать суффикс .blogspot.com.

Зачастую у создателя блога возникает желание использовать в его адресе название блога или его часть. Однако поскольку адрес каждого блога должен быть уникальным, следует воспользоваться ссылкой Проверить доступность, чтобы убедиться в том, что никто другой не выбрал этот адрес раньше вас.

Глава З. Создание собственного блога

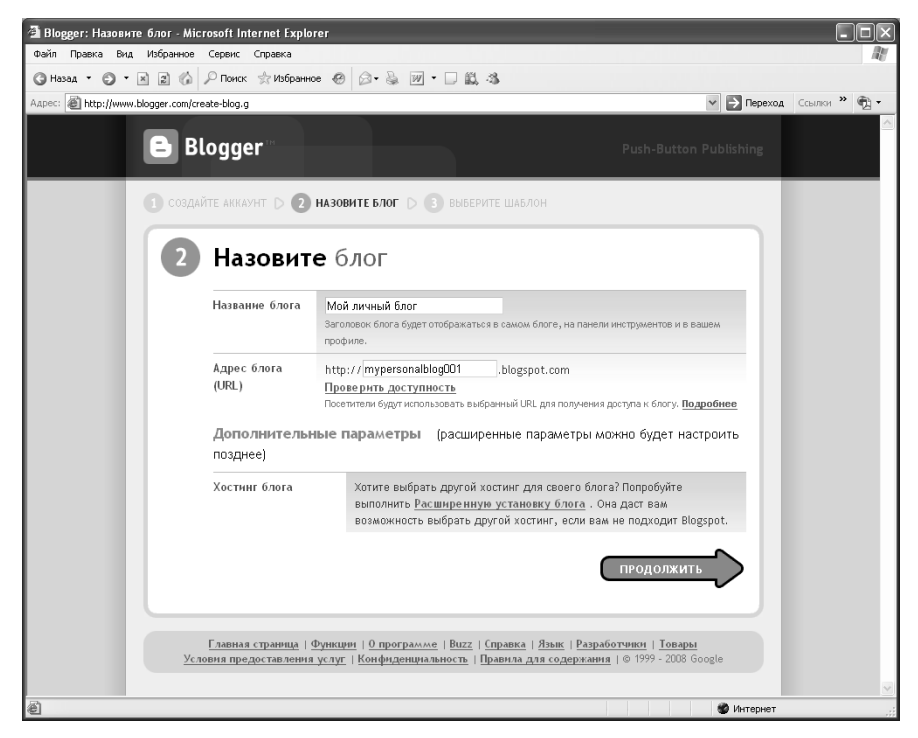

Рис. 3.2. Для создаваемого блога следует задать название

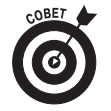

Если у вас уже имеется провайдер веб-хостинга, можете щелкнуть на ссылке Расширенную установку блога в разделе Хостинг блога. Эта ссылка откроет новую страницу, на которой можно будет задать адрес сервера и другие параметры. Преимуществом данной процедуры является то, что она позволяет вам задать свое собственное уникальное доменное имя. Кроме того, использование альтернативного хостинга избавляет от навигационной панели службы Blogger в верхней части страницы.

Щелкните на кнопке Продолжить, чтобы перейти к следующему этапу создания блога. Откроется страница выбора шаблона, которая показана на рис. 3.3.

7. Выберите шаблон, стиль которого больше всего соответствует вашему представлению о требуемом дизайне блога.

Исходный список содержит только несколько примеров изо всех доступных шаблонов. Если вы не увидите в нем ничего, что вам бы понравилось, не беспокойтесь. Просто выберите пока любой из представленных шаблонов; позже у вас еще будет возможность изменить внешний вид блога.

Если у вас возникло желание увидеть, как будет выглядеть блог, использующий данный шаблон, щелкните на ссылке просмотреть шаблон.

После щелчка на кнопке Продолжить отобразится страница, сообщающая о том, что ваш блог создан (рис. 3.4).

8. Для дальнейшей работы с блогом щелкните на кнопке Начать ведение блога.

Служба Blogger откроет страницу создания нового сообщения.

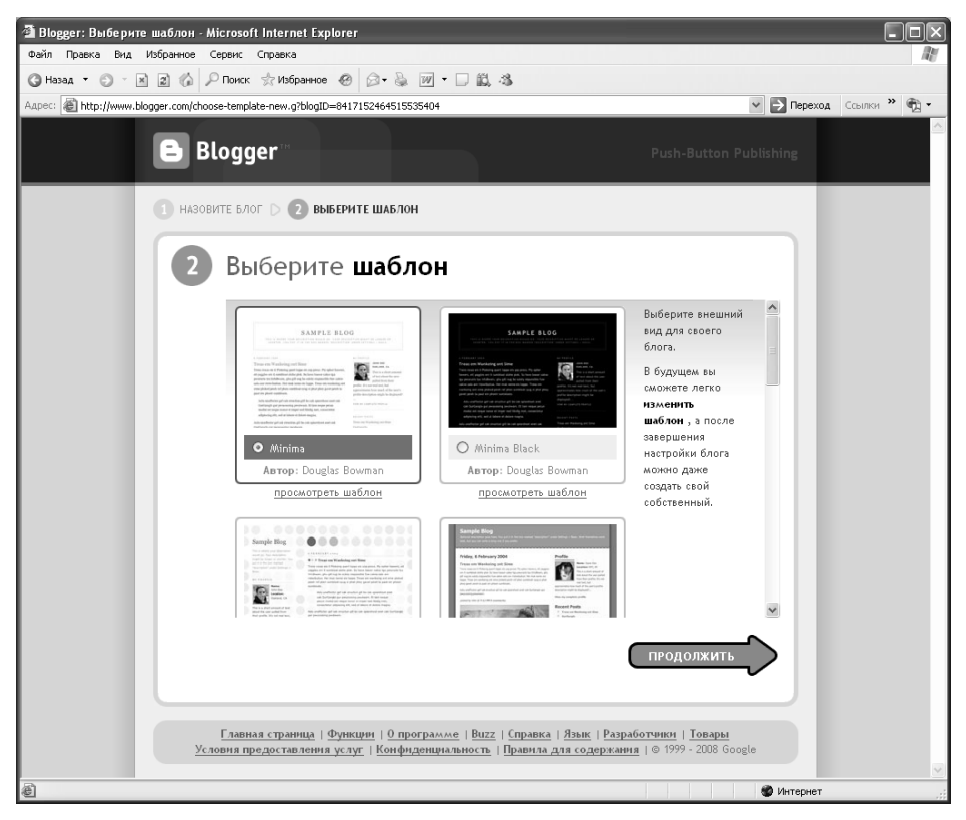

Рис. 3.3. На данной странице можно выбрать шаблон, который определит внешний вид вашего блога

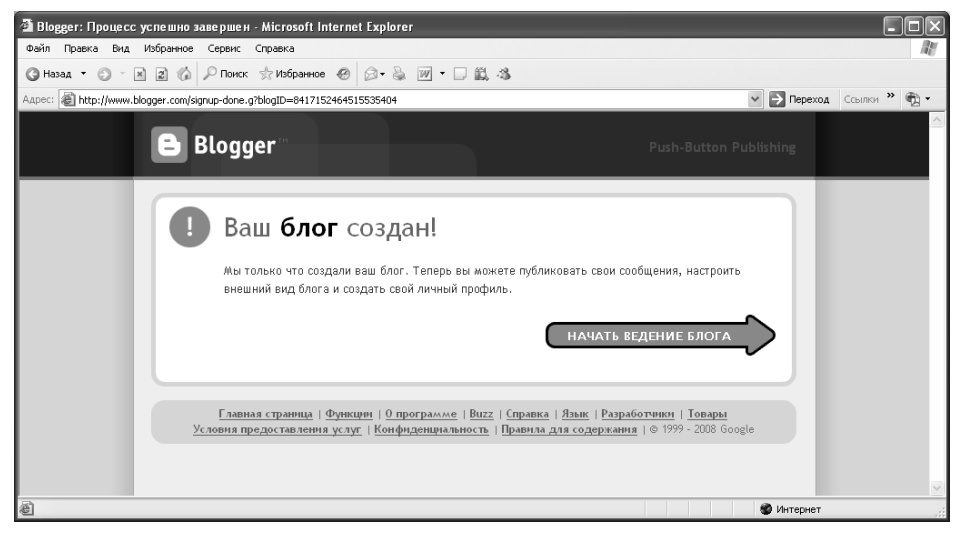

Рис. 3.4. Создание блога оказалось легкой задачей

Глава З. Создание собственного блога

Перед тем как начать вводить свое первое сообщение, уделите внимание изучению данной веб-страницы (рис. 3.5). Она открывает доступ ко всем основным задачам, которые приходится выполнять при работе с блогом.

| Работа с сообщениями блога                                                                                                    |             |
|----------------------------------------------------------------------------------------------------|-------------|
| Конфигурирование Разработка Интерактивный блога дизайна блога просмотр блога                                                                                                    |             |
| A Blanner Hož sumu ž 6 n. c. Casasse an function. Microsoft Internet Constant                                                                                                    |             |
| ад воеден: мом личным ол 1 - создать сосощение - мистокоп internet сир prer                                                                                                    |             |
| C Hasaa · O · M 2 A P Denox * V56parroe @ O · W V J 2, 3<br>Aspect @ http://www.bloozer.com/oost-create.ci/blobD=0417152464515535404                                                                                                    | -<br>-      |
| Мой личный блог     МіtrTestAccount@gmail.com Панель инструментов Справка Ва     Отправка Настройки Макет Просмотреть блог                                                                                                    | <u>айтн</u> |
| Создать Изменить сообщения Управление комментариями                                                                                                    |             |
| Название:                                                                                                    |             |
| Щимфт ▼ 打 ▶ b i 張 愛 三 三 編 ジ 🖬 🖉 Предварительный просмотр                                                                                                    |             |
|                                                                                                    |             |
|                                                                                                    |             |
|                                                                                                    |             |
|                                                                                                    |             |
|                                                                                                    |             |
| ▶ Настройки сообщения<br>Нартрикер, скутеры, отп кк. осень                                                                                                    |             |
| Быстрые клавиши: одно временно нажните клавиши Си и в « Жирный, / « Курсив, Р « Публикация, S « Сохранить, D « Черновик<br>Деласи                                                                                                    |             |
| ОПУБЛИКОВАТЬ СООБЩЕНИЕ СОХРИНИТЬ СЕЙЧАС                                                                                                    |             |
| Вернуться к списку сробщений                                                                                                    |             |
| 20 E                                                                                                    | ~           |
| Interpret State State S |             |
| Управление комментариями                                                                                                    |             |
|                                                                                                    |             |

Управление предыдущими сообщениями Добавление новой записи блога

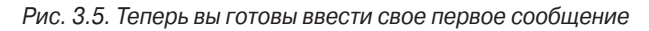

- 9. В поле Название введите заголовок своей записи блога.
- 10. В расположенном ниже окне ввода и редактирования текста введите текст своего сообщения.

Данное окно использует принцип WYSIWYG ("Что видишь, то и получишь") и работает подобно миниатюрному текстовому процессору, позволяя форматировать введенный текст с помощью панели инструментов. На рис. 3.6 показаны команды, которые доступны при создании сообщения блога.

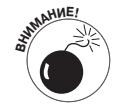

Не все браузеры поддерживают технологию WYSIWYG для данного редактора. Если браузер не обеспечивает соответствующей поддержки, отобразится версия, предназначенная для ввода только простого неформатированного текста.

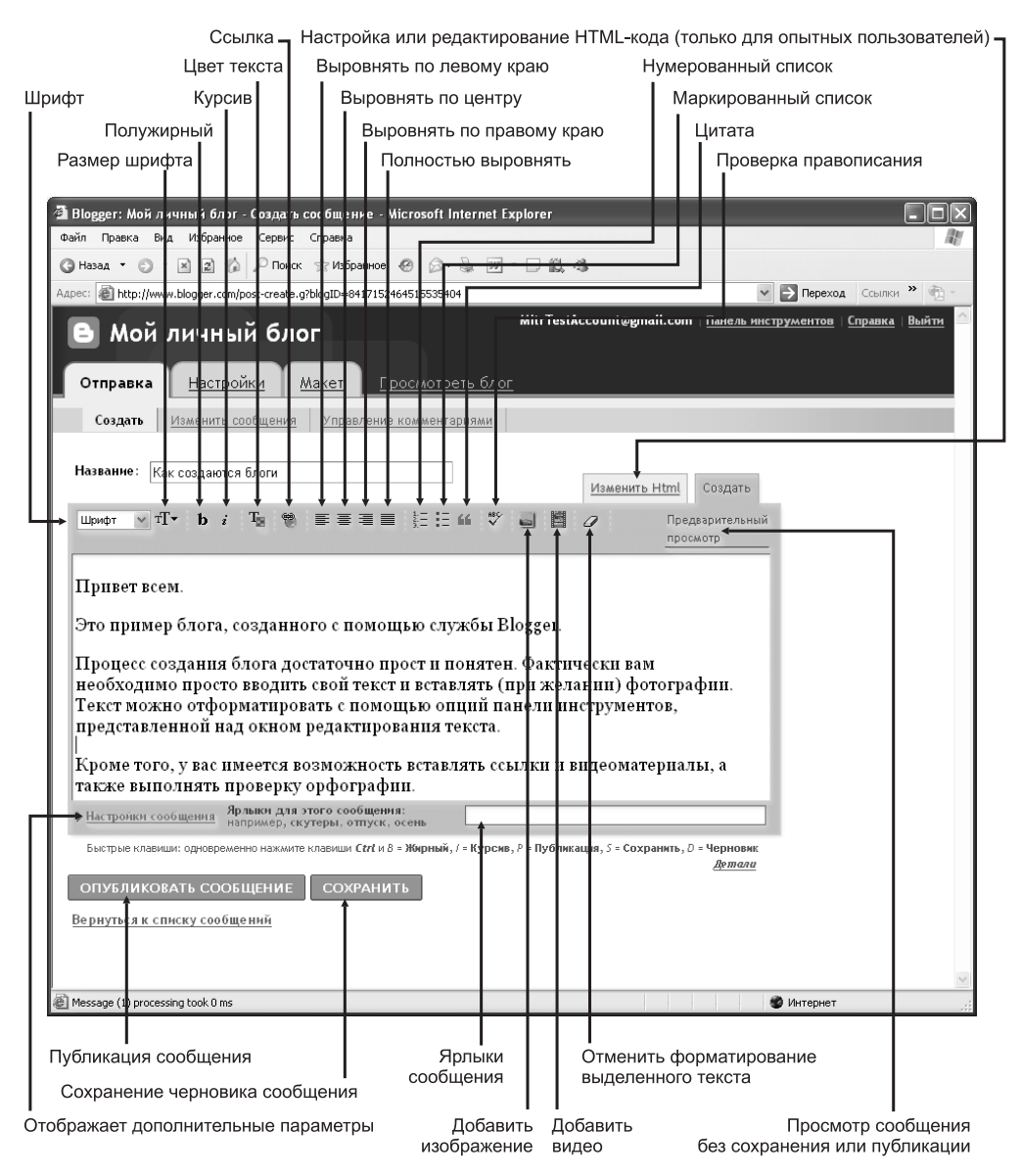

Рис. 3.6. Введите свое сообщение, используя редактор, работающий по принципу WYSIWYG

## 11. Если хотите создать ссылку в своем сообщении, выделите необходимый текст и щелкните на кнопке Ссылка.

Если вам нет нужды создавать ссылку, можно перейти сразу к п. 13.

После щелчка на кнопке Ссылка откроется диалоговое окно Гиперссылка, показанное на рис. 3.7.

12. Введите в поле URL этого диалогового окна адрес гиперссылки и щелкните на кнопке OK.

Гиперссылка будет добавлена в ваше сообщение.

### Глава З. Создание собственного блога

| 🗿 Гиперссылка                                                            | ?× |
|--------------------------------------------------------------------------|----|
| Сведения о гиперссылке<br>Іип: http: v<br>URL: http://www.dialektika.com | ОК |

Рис. 3.7. В этом диалоговом окне следует ввести URL-адрес для вашей ссылки

13. Если хотите вставить изображение, поместите точку ввода в требуемое положение и затем щелкните на кнопке Добавить изображение

Отобразится страница добавления изображения, показанная на рис. 3.8.

| a http://www.blogger.com                                          | - Blogger: Загрузить изобр                                                                                                    | ажения - Microsoft II                                            | nternet Explor                                                                                                    | er                                                                                                |   |
|-------------------------------------------------------------------|----------------------------------------------------------------------------------------------------|------------------------------------------------------------------|----------------------------------------------------------------------------------------------------|---------------------------------------------------------------------------------------------------|---|
| Доба<br>КОМТ<br><u>Добави</u><br>(6: <u>Юос</u><br>Ме гром<br>Ме. | авьте изображени<br>ть еще одно изображение<br>uments and Settin( <u>Ofsop</u><br>изака изображения јез, sir, bmp ar                                                                                                    | е со своего                                                      | го Или добавьте изображение из<br>Интернета<br>Добавить еще одно изображение<br>URL<br>более в<br>дополнительная информация об использовании<br>изображений в Интернете |                                                                                                   |   |
| Вы                                                                | берите формат.<br>Порта страната<br>Порта страната<br>Порта Страната<br>Порта Страната<br>Порта Странат | L news though<br>1 d see the day<br>win the loss is<br>О Центр С | near<br>reget<br>day shen the<br>r is up. Tou<br>this a horse                                                                                                    | Размер изображения:<br>○ Малые<br>④ Средний<br>○ Большие<br>☑ Всегда использовать этот<br>формат? |   |
| от                                                                | МЕНА ЗАГРУЗИТЬ И                                                                                                    | ЗОБРАЖЕНИЕ С                                                     | ] Я принимаю<br>бновлено 13-1                                                                                                    | Условня предоставлення услугн<br>2-2006)                                                          |   |
| ē                                                                 |                                                                                                    |                                                                  |                                                                                                    | 🔮 Интернет                                                                                        | × |

Рис. 3.8. У вас есть возможность вставить картинку в свое сообщение

14. Для вставки изображения со своего компьютера щелкните на кнопке Обзор и найдите требуемый файл картинки на своем жестком диске.

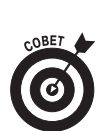

Вы также можете вставить изображение, размещенное на сайте Flickr или где-нибудь еще в Интернете, введя необходимый URL-адрес в расположенном справа поле URL. (Подробности — в разделе "Отправка сообщения для блога с сайта Flickr".) Если требуется вставить несколько изображений, щелкните на ссылке Добавить еще одно изображение, чтобы выбрать дополнительные изображения и загрузить их одновременно.

- 15. В разделе Выберите формат щелкните на переключателе, соответствующем тому варианту обтекания изображения текстом, который вам требуется.
- 16. Выберите размер изображения (Малые, Средний или Большие).
- 17. Установите флажок Я принимаю Условия предоставления услуги и щелкните на кнопке Загрузить изображение.

После завершения загрузки изображения отобразится окно с соответствующим сообщением. Щелкните в нем на кнопке Готово, чтобы вернуться в редактор службы Blogger.

Изображение будет вставлено в ваше сообщение, как показано на рис. 3.9.

| 🗿 Blogger: Мой личный блог - Создать сообщение - Microsoft Internet Explorer                                                                                                    |
|----------------------------------------------------------------------------------------------------|
| Файл Правка Вид Избранное Сервис Справка                                                                                                    |
| 🕲 Назад 🔻 🕥 🕆 🔟 😰 🏠 🔎 Поиск 📩 Избранное 🔗 😥 - 😹 🕅 - 🗌 🎎 🦓                                                                                                    |
| Адрес: 🔊 http://www.blogger.com/post-create.g?blogID=8417152464515535404 💌 🎦 Переход Ссылки 🎽 🐑                                                                                                    |
| B Мой личный блог                                                                                                    |
| Отправка <u>Настройки Макет Просмотреть блог</u>                                                                                                    |
| Создать Изменить сообщения Управление комментариями                                                                                                    |
| Название: Как создаются блоги Изменить Html Создать                                                                                                    |
| Щрифт ✓ тТт b ź Тъ 🐡 票 署 ≣ 🗄 🗄 🖤 🖬 💆 🧷 Предварительный просмотр                                                                                                    |
| Привет всем.         Это пример блога, созданного с помощью службы Blogger.         Процесс создания блога достаточно прост и понятен.         Фактически вам необходимо просто вводить свой текст и вставлять (при желании) фотографии. Текст можно отформатировать с помощью опций панели инструментов, представленной над окном редактирования текста.         Кроме того, у вас имеется возможность вставлять ссылки и видеоматериалы, а         Настройки сообщения:         Арлики дла этого собщения:         Марики дла этого собщения: |
| Быстрые клавиши: одновременно нажмите клавиши Ctrt и 8 = Жирный, / = Курсив, Р = Публикация, S = Сохранить, D = Черновик<br>Детали<br>ОПУБЛИКОВАТЬ СООБЩЕНИЕ СОХРАНИТЬ<br>Вернуться к списку сообщений                                                                                                    |
| 🖉 Message (1) processing took 0 ms 🖉 Интернет                                                                                                    |

Рис. 3.9. Картинка способна украсить самое обычное сообщение

18. Щелкните на ссылке Настройки сообщения, чтобы отобразить дополнительные параметры.

С помощью дополнительных параметров можно разрешить или запретить читателям комментировать данное сообщение. Также можно настроить время и дату записи службой Blogger этого сообщения.

Пока что можно оставить данные параметры без изменений.

19. Введите один или несколько ярлыков для данного сообщения, отделяя их запятыми.

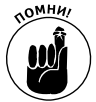

Ярлыки публикуются вместе с каждым сообщением блога (обычно в его конце). Читатели вашего блога могут щелкнуть на ярлыке, чтобы отобразить страницу, на которой перечислены все сообщения блога, содержащие данный ярлык.

Ярлыки являются необязательной опцией и особенно полезны в том случае, если блог посвящен широкому спектру тем.

На данном этапе блог можно опубликовать.

#### 20. Щелкните на кнопке Опубликовать сообщение.

Служба Blogger опубликует ваш блог по выбранному ранее URL-адресу и проинформирует вас по завершении данного процесса (рис. 3.10).

Глава 3. Создание собственного блога

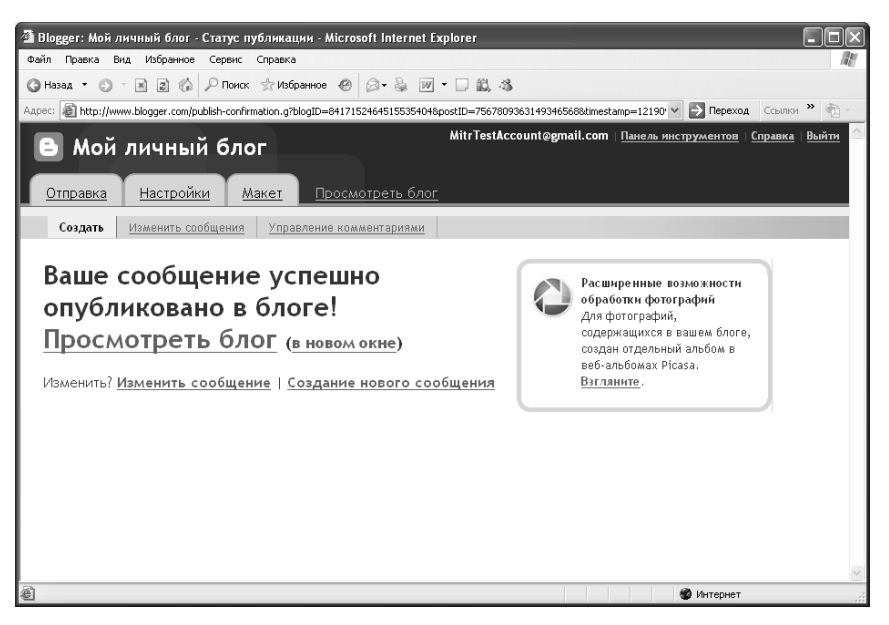

Рис. 3.10. Публикация сообщения обычно занимает лишь несколько мгновений

| 🗿 Мой личный блог - Micros                                    | soft Internet Explorer                                                                                                    |                                                                                                    |                                                       |
|---------------------------------------------------------------|----------------------------------------------------------------------------------------------------|----------------------------------------------------------------------------------------------------|-------------------------------------------------------|
| Файл Правка Вид Избранно                                      | ре Сервис Справка                                                                                                    |                                                                                                    | A.                                                    |
| G Hasad - C - M 2 (                                           | 🗿 🔎 Понск. 😒 Избранное 🧐 🖾 • 🍇 🔟 • 🗔 🚉 🖏                                                                                                    |                                                                                                    |                                                       |
| Адрес: @ http://mypersonalblog00                              | 01.blogspot.com/                                                                                                    | 🗠 🄁 Переход Ссылки                                                                                                    | 1 * @ -                                               |
| Aspec: (a) http://mypersonablog00                             | Эл. Ыодаров. сом/<br>МОЙ ЛИЧНЫЙ Опо>>>>>>>>>>>>>>>>>>>>>>>>>>>>>>>>>>>                                                                                                    | № Спереход Ссания<br>Ассоцит£@gmail.com   Новое сообщение   Настроите<br>БЛОГ<br>АРХИВ БЛОГА<br>▼ 2008(1)<br>▼ Август (1)<br>Как соодаются блоги<br>Как соодаются блоги<br>СБО АНЕ<br>МПТ<br>проемотеть полную версию<br>проенля | , <sup>28</sup> — — — — — — — — — — — — — — — — — — — |
| вст,<br>мол<br>пан<br>ред<br>Кро<br>ссы<br>про<br>Авто<br>Под | Астаточно прост и порст и порто<br>просто вводить свой текст и<br>просто вводить свой текст и<br>кно отформатировать с помощью опций<br>ели инструментов, представленной над окном<br>актирования текста.<br>ме того, у вас имеется возможность вставлять<br>верку орфографии.<br>Р митя на 13:25 в комментария(св) | Ø                                                                                                    | ×                                                     |
| ê                                                             |                                                                                                    | 🔏 💣 Интернет                                                                                                    |                                                       |

Рис. 3.11. Пример блога, созданного за считанные минуты с помощью службы Blogger

Книга II. Интерактивные службы

#### 21. Щелкните на ссылке Просмотреть блог.

Blogger отобразит ваш блог. (Если щелкнуть на ссылке в новом окне, то блог будет отображен в новом окне браузера.) На рис. 3.11 показан пример блога, созданного с помощью службы Blogger.

### Управление сообщениями блога

Если вы уже зарегистрировали свою учетную запись в службе Blogger, то после ввода этой учетной записи на стартовой странице службы перед вами отобразится страница панели инструментов, которая обеспечивает доступ к управлению сообщениями уже имеющегося блога и позволяет создать новый блог (рис. 3.12).

Каждое из сообщений вашего блога доступно в списке Изменить сообщения на вкладке Отправка, как показано на рис. 3.13. Чтобы получить доступ к этому списку, щелкните на ссылке Изменить сообщения на странице панели инструментов службы Blogger. Если же вы уже работаете со своим блогом, то щелкните на вкладке Отправка, а затем — на ссылке Изменить сообщения.

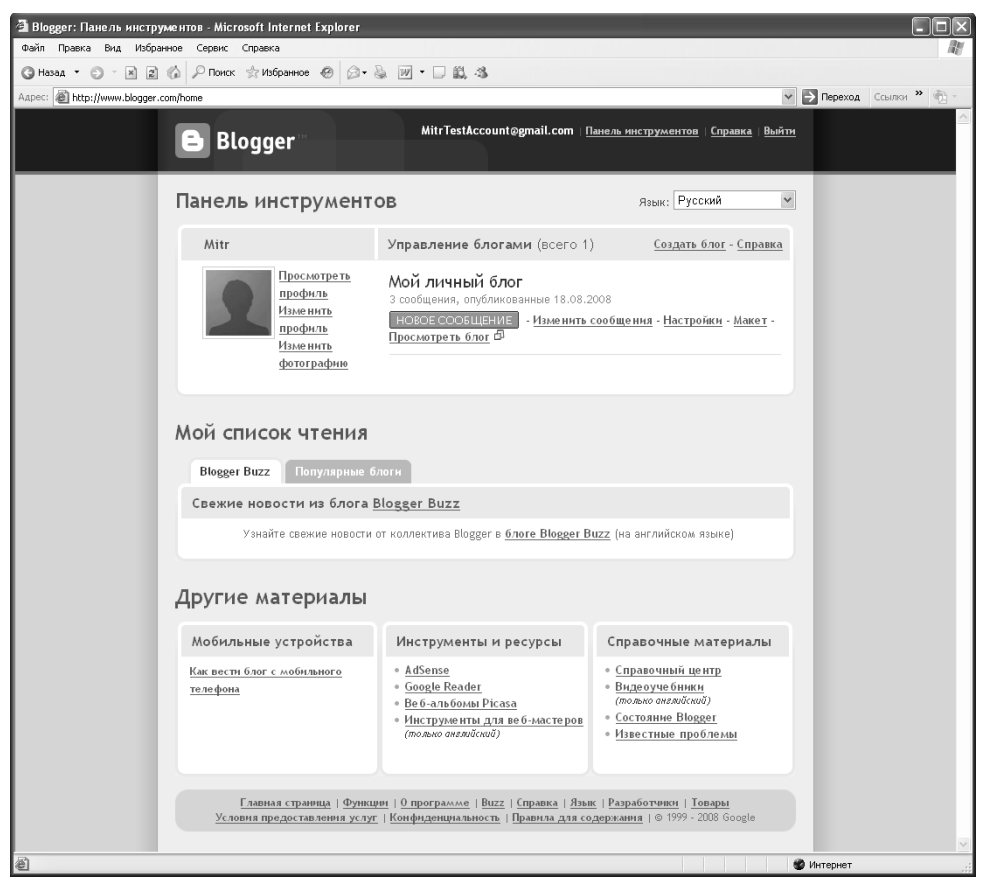

Рис. 3.12. Страница панели инструментов службы Blogger позволяет управлять блогом и сообщениями

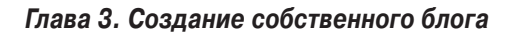

| 🗿 Blogger: Мой личный блог - Управляйте сообщениями - Microsoft Internet Explorer         |                     |                     |                   |
|-------------------------------------------------------------------------------------------|---------------------|---------------------|-------------------|
| Файл Правка Вид Избранное Сервис Справка                                                  |                     |                     | au au             |
| 🕲 Назад 🔹 😰 🔹 🖉 Понск ☆ Избранное 🔗 🎰 🐼 🖉 🗉 🔛 🎎 🖄                                         |                     |                     |                   |
| Адрес: 🕘 http://www.blogger.com/posts.g?blogID=8417152464515535404                        |                     | 👻 🏓 Переход         | ссылки » 👘 -      |
| E Мой личный блог                                                                         | gmail.com           | Панель инструментов | Справка   Выйти 🤷 |
| Отправка Настройки Макет Просмотреть блог                                                 |                     |                     |                   |
| Создать Изменить сообщения Управление комментариями                                       |                     |                     |                   |
| НОВОЕ СООБЩЕНИЕ ПОИСК                                                                     |                     | Сообщений на стр    | аницу 25 🗸        |
| Действия с ярљжом 💌 Выбрать: Все, Ничего Ваши сообщения: Здравствуйте! <u>Черновики</u> , | , <u>Запланир</u> е | вано, Опубликовано  | 1 - 3 H3 3        |
| Изменить Просмотреть • Как добавить в блог изображение                                    | 14:06:0             | оо автор (ы): Mitr  | Удалить           |
| Изменить Просмотреть • Как редактировать сообщение                                        | 14:05:0             | 00 автор (ы): Mitr  | Удалить           |
| Изменить Просмотреть<br>Как создаются блоги                                               | 13:25:0             | 00 автор(ы): Mitr   | Удалить           |
|                                                                                           |                     |                     | 1 - ЗизЗ          |
|                                                                                           |                     |                     |                   |
|                                                                                           |                     |                     | ×                 |
| ê                                                                                         |                     | 🌒 Интернет          |                   |

Рис. 3.13. Работа с сообщениями блога выполняется с помощью представления Изменить сообщения вкладки Отправка

Данное представление позволяет выполнять следующие задачи.

- ✓ Редактировать сообщение. Щелкните на ссылке Изменить возле сообщения, которое хотите изменить. Служба Blogger откроет его в редакторе сообщений.
- ✓ Просмотреть опубликованную версию сообщения. Щелкните на ссылке Просмотреть, чтобы увидеть отдельное сообщение в своем блоге.
- ✓ Просмотреть текст сообщения. Можно щелкнуть на направленной вправо стрелке возле заголовка сообщения, чтобы отобразить под заголовком весь текст сообщения.
- ✓ Удалить сообщение. Щелкните на ссылке Удалить, чтобы навсегда удалить сообщение из блога.
- Управлять ярлыками сообщений. Можно создать новый ярлык или применить уже существующий к одному или нескольким сообщениям, установив флажки для соответствующих сообщений и выбрав подходящий элемент из раскрывающегося списка Действия с ярлыком.
- ✓ Выполнять поиск сообщений. Когда вы только начинаете работать с новым блогом, то легко найти конкретное сообщение, с которым хотите работать. Однако по мере роста количества сообщений в блоге находить нужное из них становится все труднее. В таких случаях поле Поиск поможет вам найти требуемое сообщение.

Щелчок на ссылке Управление комментариями даст вам возможность ознакомиться с комментариями, оставленными читателями вашего блога. Однако сначала вам необходимо разрешить управление комментариями в установках блога. (Подробная информация об управлении комментариями сообщений блога приводится в разделе "Работа с комментариями".)

## Настройка внешнего вида блога

Служба Blogger предоставляет пользователям существенный контроль над шаблоном, шрифтами, цветовой палитрой и макетом блога. При этом особенно важен тот факт, что изменять дизайн своего блога вы можете с необычайной легкостью.

### Изменение шаблона блога

Вероятно, самым важным решением, которое пользователь принимает при разработке дизайна своего блога, является выбор шаблона. При изначальном создании блога пользователю предоставляется весьма ограниченный выбор шаблонов. Однако затем вы всегда можете обновить шаблон своего блога, заменив его более подходящим. Ниже описывается, как выполнить эту задачу.

- 1. Щелкните на вкладке Макет страницы управления вашим блогом.
- 2. Щелкните на ссылке Выбрать новый шаблон.

Отобразится каталог шаблонов, из которых вы можете выбрать наиболее подходящий (рис. 3.14).

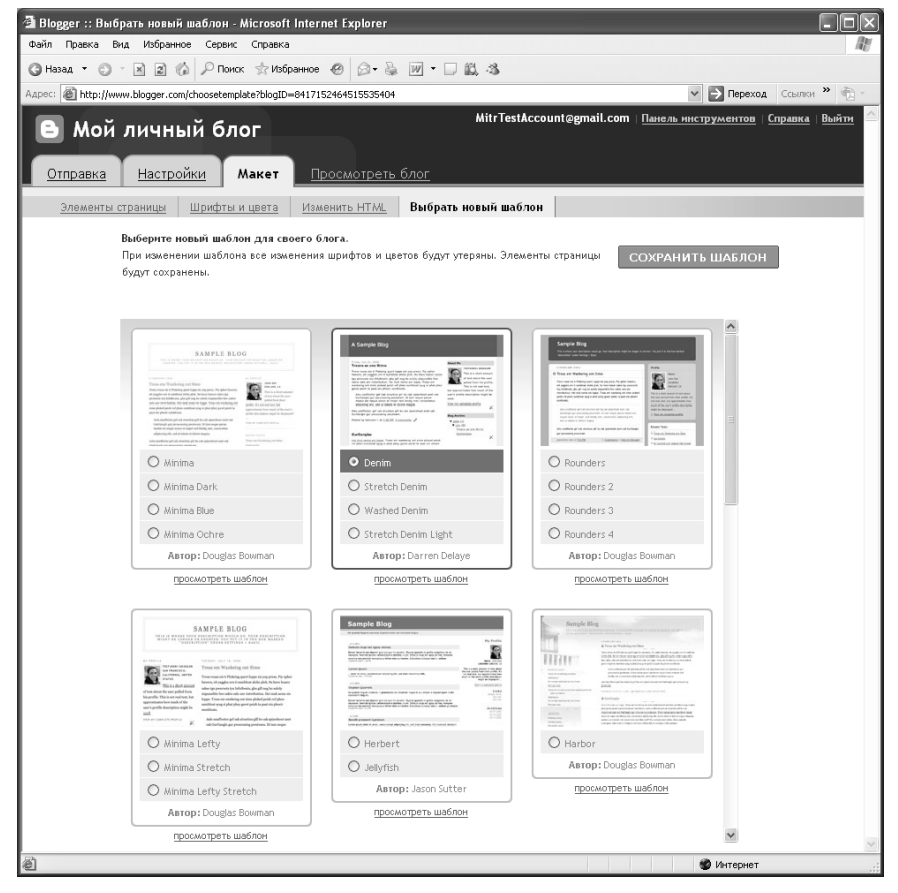

Рис. 3.14. Выберите новый дизайн для своего блога

Глава З. Создание собственного блога

3. Просмотрите список шаблонов и выберите подходящий шаблон, щелкнув на переключателе в эскизе шаблона.

Заметьте, что многие из шаблонов имеют несколько вариантов дизайна. Щелкните на переключателе внутри мини-эскиза шаблона, чтобы обновить его.

4. Щелкните на кнопке Сохранить шаблон.

Ваш блог обновляется и отображается новый внешний вид.

На рис. 3.24 будет показан новый внешний вид блога, созданного в качестве иллюстрации для данной главы.

Вы также можете поискать в Интернете шаблоны от независимых разработчиков. Если вы найдете подобный шаблон, щелкните сначала на вкладке Макет, а затем на ссылке Изменить HTML. В результате откроется страница, на которую можно загрузить файл шаблона или вставить HTML-код шаблона в специальное поле. Ниже приведено несколько сайтов, которые предоставляют шаблоны с открытым кодом или бесплатные шаблоны.

- ✓ www.geckoandfly.com/blogspot-templates
- ✓ blogger-templates.blogspot.com✓ www.blogskins.com

#### Изменение элементов страницы

При изначальном создании блога в него добавляется стандартный набор элементов страницы, включая следующие:

| 🗿 Blogger :: Изменить вид - Microsoft Internet Explorer                                                                            |                                                                                                    |
|----------------------------------------------------------------------------------------------------|----------------------------------------------------------------------------------------------------|
| Файл Правка Вид Избранное Сереис Справка                                                                                           | At a                                                                                                    |
| 🔇 Назад 🔹 🜍 – 🖹 🙎 🏠 🔎 Поиск 📩 Избранное 🥹 😥 – 🍇 🕖 – 🔲 🚉 🖄                                                                          |                                                                                                    |
| Agpec: The http://www.blogger.com/rearrange?blogID=8417152464515535404                                                             | 💌 💽 Переход Ссылки 🎽 👘 -                                                                                                    |
| Мой личный блог     Міктеs     Отправка Настройки Макет Просмотреть блог                                                           | tAccount@gnail.com   <u>Панель инструментов</u>   <u>Справка</u>   Выйти 🧴                                                                                                    |
| Элементы страницы Шрифты и цвета Изменить НТКИL Выбрать новый ша                                                                   | аблон                                                                                                    |
| Добавить и упорядочить<br>элементы страницы<br>чтобы именить расположние элементов на странице,<br>воспользуйтесь перетаскиванием. | УБРАТЬ ИЗМЕНЕНИЯ СОХРАНИТЬ<br>ПРОСМОТР                                                                                                    |
| 💽 Панель Navbar                                                                                                    | Изменить                                                                                                    |
| Мой личный блог (заголово                                                                                                    | к)<br>Изменить                                                                                                    |
| Сообщения блога                                                                                                    | Добанить годжет<br>Архив блога<br>Изменить<br>Обо мне<br>Изменить                                                                                                    |
| Изменить                                                                                                    |                                                                                                    |
| Добавить годжет                                                                                                    |                                                                                                    |
| ē                                                                                                    | Services and the service of the service of the serv |

Рис. 3.15. Изменение макета страницы

- ✓ фирменная навигационная панель службы Blogger (Navbar) в верхней части страницы;
- ✓ заголовок;
- ✓ сообщения (основная часть страницы);
- ✓ врезка с разделами Архив блога и Обо мне.

Каждый из этих элементов можно отредактировать, щелкнув сначала на вкладке Макет, а затем — на ссылке Элементы страницы (также можно щелкнуть на ссылке Макет на странице панели инструментов службы Blogger). Отобразится страница, показанная на рис. 3.15.

Для изменения стиля навигационной панели щелкните на ссылке Изменить на этой панели и выберите один из четырех цветовых стилей.

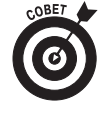

Если поддержка блога осуществляется службой Blogger, то нельзя удалить навигационную панель. Однако, если вы публикуете блог с помощью протокола FTP на другом сервере, то отобразится опция, позволяющая скрыть навигационную панель.

Для изменения заголовка или описания вашего блога щелкните на ссылке Изменить в разделе заголовка.

Для настройки макета сообщения блога щелкните на ссылке Изменить в разделе сообщений блога. На рис. 3.16 показано диалоговое окно, которое отобразится после щелчка на этой ссылке. Используйте его для указания того, какие элементы сообщения должны отображаться и как они будут располагаться.

Служба Blogger также позволяет вам добавить элементы страницы во врезку, чтобы включить в свой блог дополнительное содержимое. Для вставки элемента щелкните на ссылке Добавить гаджет. Отобразится диалоговое окно, в котором вы можете выбрать любой доступный элемент. Для вставки выбранного гаджета щелкните на кнопке со значком "плюс" (+) возле него. Отобразится подобное показанному на рис. 3.17 диалоговое окно настроек гаджета, в котором следует задать подходящие параметры и щелкнуть на кнопке Сохранить. Макет страницы блога обновляет-(рис. 3.18).

| Had          | строить сообщения блога ? <sup>справ</sup>                                      |
|--------------|---------------------------------------------------------------------------------|
|              |                                                                                 |
|              |                                                                                 |
| Коли         | чество сообщений на главной странице: 7                                         |
| Cool         | іщения 🗸                                                                        |
| Выб          | ор элементов                                                                    |
| 2            | 18 ABryct 2008 r.                                                               |
| $\checkmark$ | Автор                                                                           |
| $\checkmark$ | на 14:13 🗸                                                                      |
| $\checkmark$ | 5 комментария(ев)                                                               |
|              | Ссылки на это сообі                                                             |
| $\checkmark$ | Ярлыки: фотографии, отпуск                                                      |
| $\checkmark$ | Показать "Быстрое редактирование"                                               |
|              | Показать ссылки на отправку электронной почты 🖂                                 |
|              | Показывать объявления между сообщениями Подробнее                               |
|              | Для того чтобы настроить строчные объявления, <u>настройте</u> аккаунт AdSense. |
| .,           |                                                                                 |
| упо          | рядочить элементы                                                               |
| 18 A         | Brych 2008 r.                                                                   |
| Baro         | ловок сообщения                                                                 |
|              |                                                                                 |
| Тел<br>Lore  | о сообщения<br>m insum vim ut utroque mandamus intellegebat, ut eam omittam     |
| anci         | llae sadipscing, per et eius soluta veritus.                                    |
| Авт          | ор Mitr на 14:13 5 комментария(ев) 🥒                                            |
| Ярл          | ыки: фотографи                                                                  |
|              |                                                                                 |
|              |                                                                                 |
|              | отмена сохранить                                                                |
|              |                                                                                 |
|              |                                                                                 |

ся и отображается новый элемент Рис. 3.16. Настройте внешний вид ваших сообщений

| a http://www.blogger.com - Blogger: Mo | й личный блог - Configure Gadget - Microsoft Internet Explorer                                                                                                    |             |
|----------------------------------------|----------------------------------------------------------------------------------------------------|-------------|
| Configure Gadge                        | et                                                                                                    | ? Справка 🦾 |
| НАЗАД                                  | ОТМЕНА СОХРАНИТЬ                                                                                                    |             |
| Заголовок                              | NASA Image of the E                                                                                                    |             |
| Высота                                 | 400 пикс.                                                                                                    |             |
| Show Dates?                            |                                                                                                    |             |
| Show Description?                      | · 🗆                                                                                                    |             |
| Пред                                   | варительный просмотр - Обновить                                                                                                    |             |
| НАЗАД                                  | NASA Image of the Day<br>The latest NASA "Image of the Day"<br>image.<br>Sumise<br>Sumise<br>Above the Marilan arctic circle, the sun<br>does not set during the peak of the<br>Marilan summer. But, this peniod of<br>maximum solar energy is past. On<br>Sol<br>Mon Sep 14 40629 19:00:00<br>UTC-00300<br>COXPAHUTE |             |
|                                        |                                                                                                    |             |
|                                        |                                                                                                    |             |
| <u>ا</u>                               | 👹 Интернет                                                                                                    | .:          |

Рис. 3.17. Пример диалогового окна настройки гаджета (каждый гаджет имеет собственные параметры настройки)

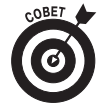

Можно изменить порядок следования элементов страницы во врезке, просто перетаскивая их с помощью мыши. Эти элементы нельзя переместить в область сообщения или заголовка, однако можно разместить их не только во врезке, но также под или над сообщениями блога.

Когда закончите вносить изменения, щелкните на кнопке Сохранить.

### Настройка шрифтов и цвета

Хотя в выбранном вами шаблоне заданы используемые по умолчанию шрифты и цвет различных элементов страницы, вы можете при желании их настроить по своему. Щелкните на вкладке Макет, а затем — на ссылке Шрифты и цвета. Отобразится показанная на рис. 3.19 страница, в верхней части которой размещены установки, а в нижней — окно предварительного просмотра.

В прокручивающемся списке представлены задаваемые по умолчанию цвета и шрифты для различных элементов блога. При выборе в этом списке пункта, определяющего шрифт элемента блога, область установок автоматически обновится для отображения параметров, задающих шрифт и его формат.

После того как завершите настройку шрифтов и цвета, щелкните на кнопке Сохранить изменения.

| 🖄 Blogger :: Изменить вид - Microsoft Internet Explorer                                                                            |                                                                                        |
|----------------------------------------------------------------------------------------------------|----------------------------------------------------------------------------------------|
| Файл Правка Вид Избранное Сервис Справка                                                                                           | Rt.                                                                                    |
| 🔇 Назад 🔹 🗇 🔺 👷 🏠 🔎 Понск 📩 Избранное 🤣 🎯 • چ 💓 • 🗔 I                                                                              | L 3                                                                                    |
| Agpec: 🕘 http://www.blogger.com/rearrange?blogID=8417152464515535404                                                               | 💌 🄁 Переход Ссылки 🍟 📆 👻                                                               |
| 🕒 Мой личный блог                                                                                                    | WitrTestAccount@gmail.com   <u>Панель инструментов</u>   <u>Справка</u>   <u>Выйти</u> |
| Отправка Настройки Макет Просмотреть блог                                                                                          |                                                                                        |
| Элементы страницы Шрифты и цвета Изменить НТИЦ Выбрать                                                                             | новый шаблон                                                                           |
| Элемент страницы добавлен.                                                                                                    | Просмотреть блог                                                                       |
| Добавить и упорядочить<br>элементы страницы<br>чтобы изменти высположине эконентов на странице,<br>воспользуйтесь перетаскиванием. | УБРАТЬ ИЗМЕНЕНИЯ СОХРАНИТЬ ПРОСМОТР                                                    |
| [D] Панель Navt                                                                                                    | аг <u>Изменить</u>                                                                     |
| Мой личный блог (з                                                                                                    | аголовок)<br><u>Изменить</u>                                                           |
| Сообщения блога                                                                                                    | <u>Добавить гаджет</u>                                                                 |
|                                                                                                    | NASA Image of the Day<br>Изменить                                                      |
|                                                                                                    | Архив блога<br><u>Изменить</u>                                                         |
|                                                                                                    | Обо мне<br>Изменить                                                                    |
| И                                                                                                    | зменить                                                                                |
|                                                                                                    |                                                                                        |
|                                                                                                    |                                                                                        |
|                                                                                                    |                                                                                        |
|                                                                                                    |                                                                                        |
|                                                                                                    | ×                                                                                      |
| 8                                                                                                    | 🔮 Интернет                                                                             |

Рис. 3.18. Во врезку блога добавлен новый элемент

# Создание сообщений вне службы Blogger

Несмотря на то что можно вводить сообщения для своего блога с помощью страницы создания сообщений службы Blogger, как обсуждалось в разделе "Создание блога с помощью службы Blogger", многие предпочитают альтернативные способы отправки сообщений.

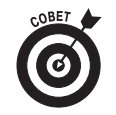

После того как такие сообщения будут отправлены в блог, их можно редактировать подобно любым другим сообщениям блога в службе Blogger.

### Отправка сообщений в блог с помощью электронной почты

Оправка сообщения в блог может оказаться такой же простой задачей, как и отправка обычного сообщения электронной почты. Для этого необходимо настроить специальный электронный адрес, на который вы будете отправлять сообщения для своего блога. Подобную настройку можно выполнить, щелкнув сначала на вкладке Настройки, а затем — на ссылке Электронная почта. В результате откроется страница, показанная на рис. 3.20.

В текстовом поле раздела Адрес электронной почты Blogger введите имя, которое обеспечит уникальный адрес электронной почты для отправки сообщений в ваш блог. Синтаксис адреса следующий:

имя\_вашего\_блога.новое\_введенное\_вами\_слово@blogger.com

### Глава З. Создание собственного блога

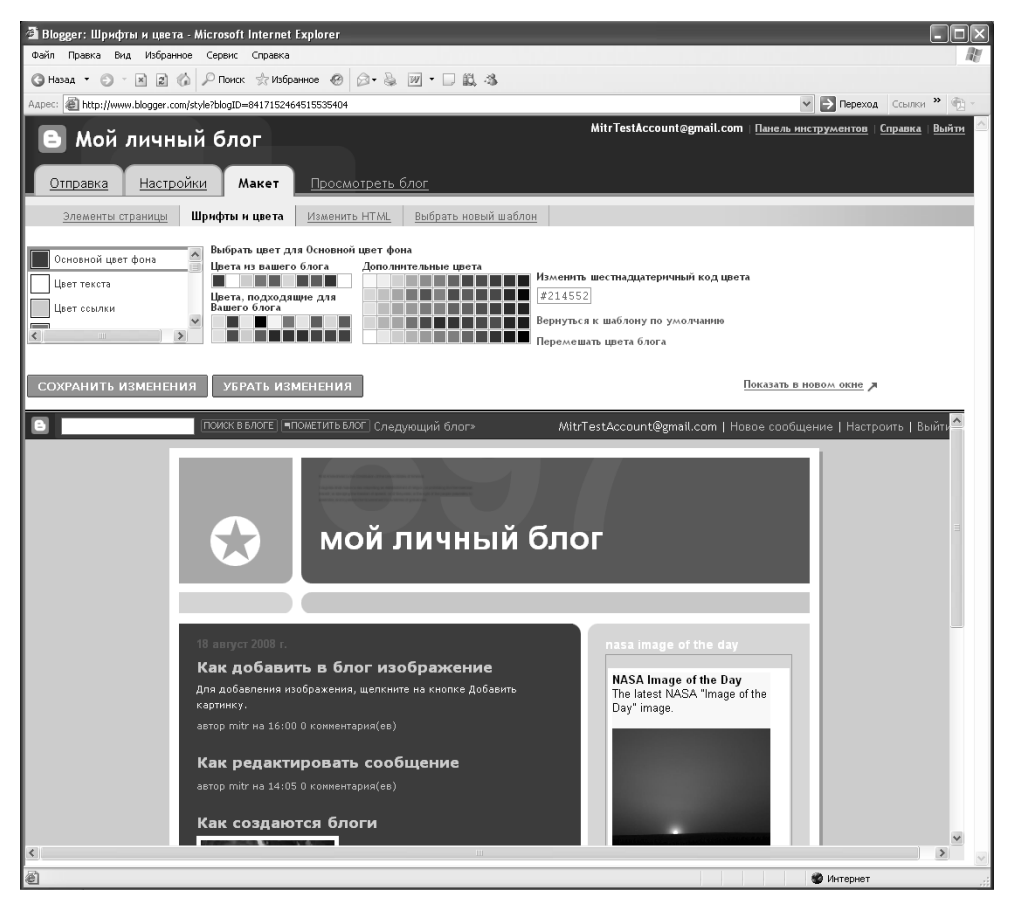

Рис. 3.19. Изменение шрифтов и цвета для блога

Вы можете ввести произвольный набор букв и цифр, что послужит своеобразным паролем, который предотвратит возможность отправки другими пользователями сообщений на ваш блог. Выберите переключатель Публиковать письма сразу, если хотите, чтобы ваше сообщение публиковалось немедленно, либо выберите переключатель Сохранить письма как черновики сообщений, если собираетесь редактировать свои сообщения в службе Blogger перед их публикацией. Щелкните на кнопке Сохранить настройки.

После настройки функции пересылки сообщений для блога с помощью электронной почты можно запустить свой почтовый клиент и ввести текст сообщения блога как основной текст обычного электронного сообщения, а заголовок сообщения блога задайте как тему сообщения электронной почты (рис. 3.21). Если в службе Blogger вы задали немедленную публикацию, то после отправки электронного сообщения оно через несколько мгновений появится в блоге, как будет показано на рис. 3.24.

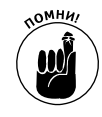

Нет смысла помещать в электронное сообщение изображения или другие вложения. Служба Blogger их игнорирует.

| Blogger: Мой личный блог - Настрой                                    | ки электронной почты - Microsoft Internet Explorer                                                                                                    |                                                       |
|-----------------------------------------------------------------------|----------------------------------------------------------------------------------------------------|-------------------------------------------------------|
| Файл Правка Вид Избранное Сервис                                      | Справка                                                                                                    | AU                                                    |
| 🔾 Назад 🔹 💭 👘 🔊 🕼 🔎 Поиок                                             | ☆ Избранное 🤣 🎯 - 💺 💓 - 🗔 🛍 🎝                                                                                                    |                                                       |
| Appec: Appec: http://www.blogger.com/blog-options-                    | email.g?blogID=8417152464515535404                                                                                                    | 🕶 🔁 Переход Ссылки » 🐑 •                              |
| 🕒 Мой личный бло                                                      | MitrTestAccount@gmail.com <u>Панел</u>                                                                                                    | <u>ь инструментов</u>   <u>Справка</u>   <u>Выйти</u> |
| Отправка Настройки                                                    | <u> Макет Просмотреть блог</u>                                                                                                    |                                                       |
| <u>Основные сведения</u> Публикаци<br><u>OpenID</u> <u>Разрешения</u> | <u>я Форматирование Комментарии Архивирование Канал сайта</u>                                                                                                    | электронная почта                                     |
| Адрес BlogSend                                                        | Через запятую укажите не более десяти здресов электронной почты, на<br>которые будет отправляться сообщение блога сразу после публикации.                                     |                                                       |
| Адрес электронной почты Blogger                                       | MitrTestAccount.post @blogger.com                                                                                                    |                                                       |
|                                                                       | Используйте этот адрес, чтобы отправлять текст и изображения (размером<br>до 10 Мб) прэмо в блог.<br>© Публиковать письма сразу<br>© Согранить письма как черновики сообщений |                                                       |
|                                                                       | СОХРАНИТЬ НАСТРОЙКИ                                                                                                    |                                                       |
| 8                                                                     |                                                                                                    | ×                                                     |
| 産                                                                     |                                                                                                    | 🐨 интернет                                            |

Рис. 3.20. Настройка опции отправки сообщений в блог с помощью электронной почты

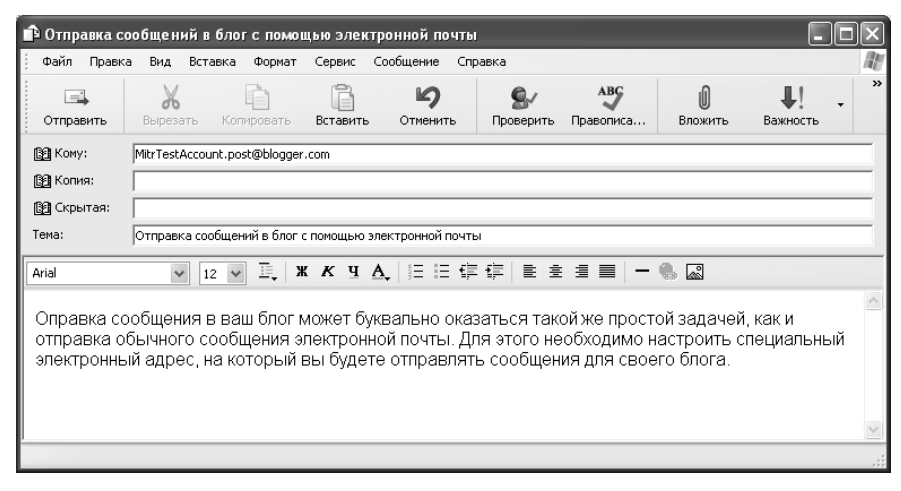

Рис. 3.21. Невинное сообщение электронной почты вскоре станет самым настоящим сообщением в блоге

### Отправка сообщения для блога с сайта Flickr

Если вы загрузили и опубликовали свои фотографии на сайте Flickr.com, то совсем необязательно снова загружать эти изображения на сайт службы Blogger, чтобы поместить их в свой блог. Сайт Flickr поддерживает возможность отправки фотографий прямо в ваш блог, обслуживаемый службой Blogger. Для выполнения данной задачи следуйте приведенным ниже инструкциям.

1. Щелкните на ссылке Blog This (Разместить в блоге) при просмотре любой своей фотографии.

Если вы выполняете данную операцию впервые, то будет предложено последовательно выполнить определенные операции для связи учетной записи Flickr с учетной записью службы Blogger.

2. После настройки соединения можно щелкнуть на ссылке Blog This и выбрать в раскрывшемся меню имя вашего блога (рис. 3.22).

Далее отобразится новая страница, которая позволит вам скомпоновать сообщение для своего блога прямо на сайте Flickr (рис. 3.23).

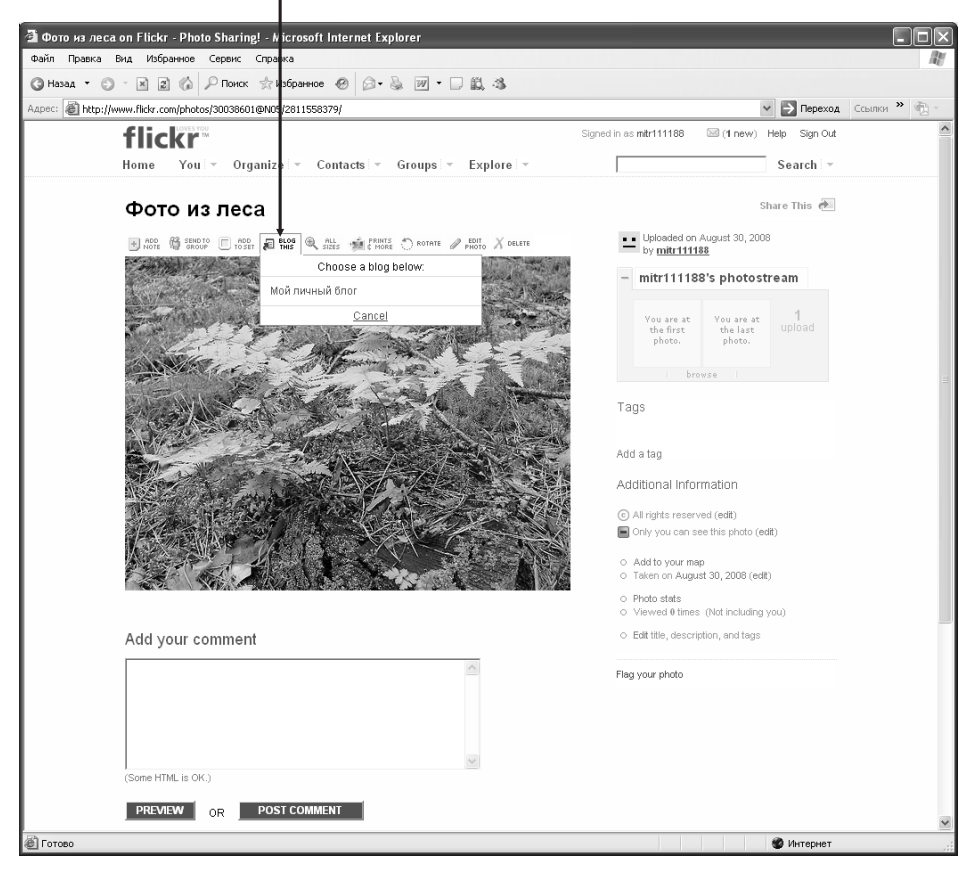

Ссылка Blog This (Разместить в блоге)

Рис. 3.22. Создание фотоблога никогда еще не было настолько простым процессом

#### 3. Щелкните на кнопке Post Entry (Отправить введенные данные).

На рис. 3.24 показан блог с сообщениями, созданными как непосредственно на сайте Blogger, так и опубликованными с помощью электронной почты и сайта Flickr.

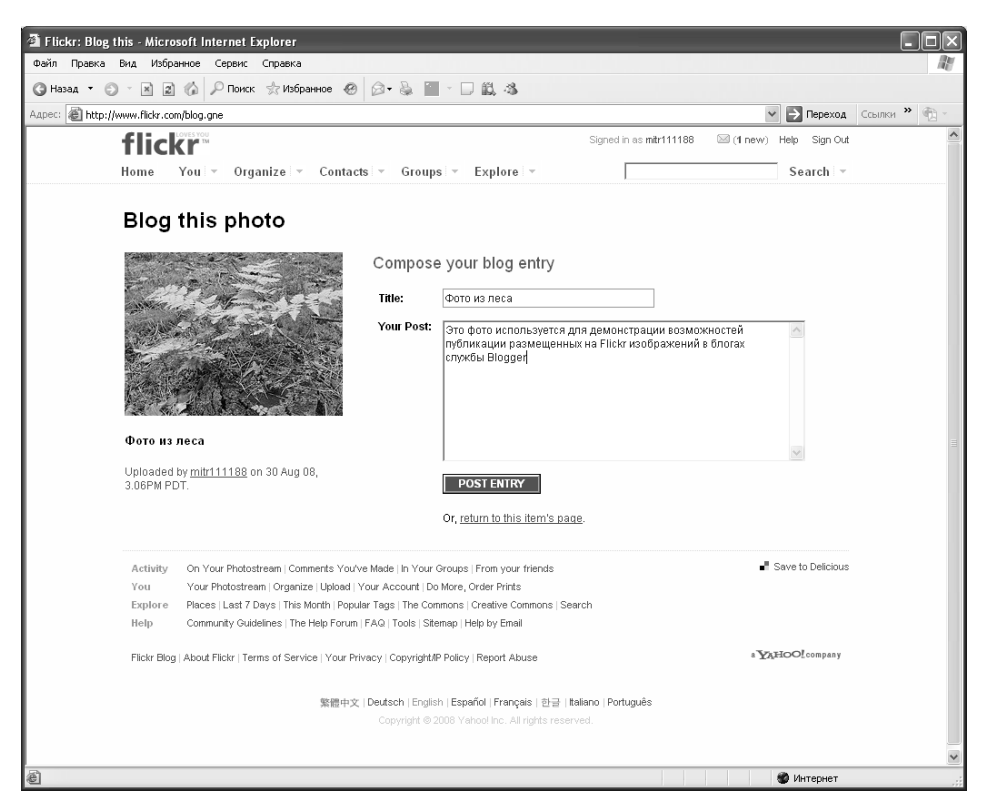

Рис. 3.23. Добавление к опубликованному на сайте Flickr изображению текста сообщения для вашего блога, обслуживаемого службой Blogger

## Работа с комментариями

Возможно, самым достопримечательным разделом вкладки Настройки является страница Комментарии (рис. 3.25), поскольку она управляет работой с комментариями. Комментарии представляют собой основной компонент большинства блогов, поскольку они обеспечивают взаимодействие между автором блога и аудиторией, читающей блог, и объединяют посетителей вашего сайта в виртуальное сообщество.

Ниже приведено несколько вопросов, которые вам следует задать себе при конфигурировании функции поддержки комментариев.

> Хотите ли вы вообще разрешать читателям блога оставлять свои комментарии? Решение о том, позволить ли пользователям комментировать сообщения вашего блога, станет самым важным решением, которое вам предстоит принять при настройке работы комментариев. По умолчанию комментарии разрешены. Однако, если вы хотите запретить комментарии, щелкните на переключателе Скрыть в разделе Комментарии. (Вы также можете разрешить или запретить комментарии для отдельных сообщений блога, как описывалось в разделе "Создание блога с помощью службы Blogger".)

Глава 3. Создание собственного блога

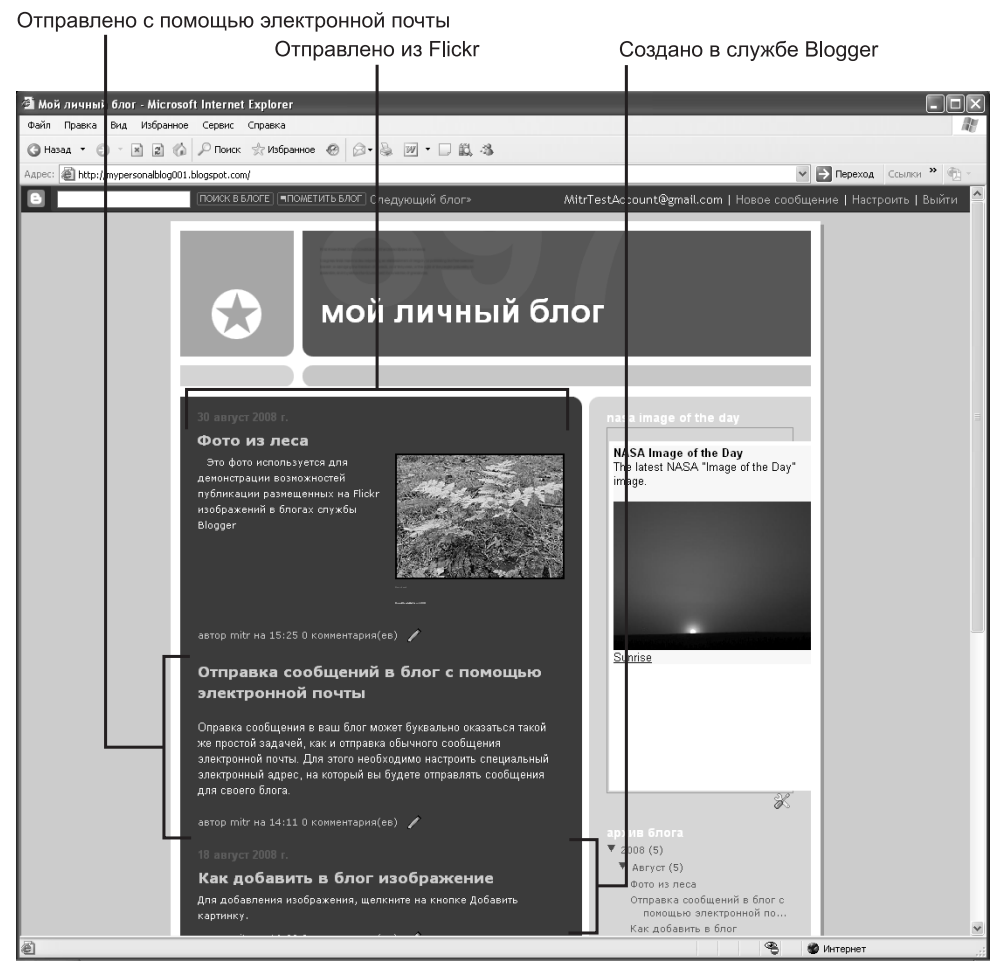

Рис. 3.24. В блоге представлены сообщения, введенные в службе Blogger, присланные по электронной почте и из сайта Flickr

- Кому вы желаете разрешить оставлять комментарии? Если вы решили разрешить комментарии, то можете указать, кто их сможет оставлять: любой пользователь, только зарегистрированные пользователи службы Blogger, пользователи с учетными записями Google или только участники этого блога (команду участников, или авторов, блога можно сформировать с помощью страницы, открывающейся после щелчка на ссылке Разрешения, представленной на вкладке Настройки).
- ✓ Хотите ли вы просматривать комментарии перед их публикацией? По умолчанию комментарий автоматически публикуется через несколько мгновений после его сохранения читателем блога. Однако, если вас волнует вопрос борьбы с нежелательными комментариями, отправленными на ваш сайт, выберите опцию, обеспечивающую предварительный просмотр комментариев автором блога перед их публикацией.

Просмотреть новые комментарии перед их публикацией можно на странице Управление комментариями, доступной на вкладке Отправка. Однако сначала вам необходимо включить управление комментариями, выбрав на странице настройки комментариев в разделе Ввод комментариев переключатель Всегда. (В этом разделе также доступен переключатель Только на более старые сообщения, чем ... дней, который включает функцию управления комментариями для сообщений, опубликованных заданное вами количество дней назад.)

| 🕻 Blogger: Мой личный блог - Настройки комментариев - Microsoft Internet              | Explorer 🔳                                                                                                    |               |
|---------------------------------------------------------------------------------------|----------------------------------------------------------------------------------------------------|---------------|
| Файл Правка Вид Избранное Сервис Справка                                              |                                                                                                    | M             |
| 🔇 Назад 🔻 🔘 – 🖹 👔 🏠 🔎 Поиск ☆ Избранное 🤗 😥 • 💺 📝 • 🗔                                 | - 単                                                                                                    |               |
| Aapec: Aapec: http://www.blogger.com/blogoptionscomments.g?blogID=8417152464515535404 | 💌 🔁 Переход — Ссылки 🎬 🦉                                                                                                    | <u>ل</u> اً - |
| В Мойличный блог<br>Отправка Настройки <u>Макет</u> Просмотреть блог                  | MitrTestAccount@gmail.com <u>Панель инструментов</u> <u>Справка Вый</u>                                                                                                    | <u>ти</u> ^   |
| основное сведения поликация оорматирование комментари                                 | м дрхивирование канал саита электронная почта орешо назрешения                                                                                                    |               |
| Колментарии                                                                           | О Показать С Скрыть:<br>Примечание. Выбор настройки "Скрыть" не приводит к удалению<br>существующих комментариев - их можно начать показывать в любое время,<br>еще раз выбрав настройку "Показать".                                                                                                    |               |
| Кто может отправлять комментарии?                                                     | <ul> <li>Любой - включает Анонимных пользователей</li> <li>Зарегистрированные пользователи - включает OpenID</li> <li>Пользователи с аккаунтами Google</li> <li>Только участники storo блога</li> </ul>                                                                                                    |               |
| Размещение формы для ввода комментариев                                               | <ul> <li>На всю страницу</li> <li>Всплывающее окно</li> </ul>                                                                                                    | _             |
| Настройка по умолчанию для комментариев в сообщениях                                  | У новых сообщений есть комментарии 💌                                                                                                    |               |
| Обратные ссылки                                                                       | Показать © Скрыть:<br>Обратные ссылки позволают отслеживать другие веб-страницы,<br>содержащие ссылки на ваши сообщения. <u>Подробнее</u><br>Примечание. Выбор настройки "Скрыть" не прикодит к удалению обратных<br>ссилок - их можно начать показывать в любое время, еще раз выбрав<br>настройку "Показать". |               |
| Настройка по умолчанию для обратных ссылок в сообщениях                               | В новых сообщениях есть обратные ссылки 💌                                                                                                    |               |
| Формат отметки времени для комментариев                                               | 30 Aeryct 2008 r. 16.05 💌                                                                                                    | ~             |
| e)                                                                                    | 🔮 Интернет                                                                                                    |               |

Рис. 3.25. Страница настроек работы с комментариями

Хотите ли вы отображать форму для ввода комментариев в отдельном всплывающем окне? Рекомендуем в разделе Размещение формы для ввода комментариев выбрать переключатель Всплывающее окно. В противном случае форма ввода комментариев будет заменять собой ваш блог в окне браузера. С нашей точки зрения, работать с отдельным всплывающим окном для ввода комментариев удобнее, и выглядит оно более нейтрально (рис. 3.26).

Глава З. Создание собственного блога

| 🖄 https://www.blogger.com - Blogger: Мой личн 🔳 🗖 🗙 |                                          |                  |                      |
|-----------------------------------------------------|------------------------------------------|------------------|----------------------|
| 1 комментарий                                       | Перейти к форме<br>создания комментариев | Закрыть это окно | <ul> <li></li> </ul> |
| 🖪 анонимный<br>Проверка работы                      | пишет<br>комментариев                    |                  |                      |
| 31 Август 2008 г. 5:1                               | 6                                        |                  |                      |
| Оставьте                                            | комментарий                              |                  | _                    |
|                                                     |                                          |                  |                      |
|                                                     |                                          |                  |                      |
|                                                     |                                          |                  |                      |
| Можно исполь                                        | зовать некоторые HTML-те                 | еги, например    | ~                    |
| ê 📃                                                 | 📋 🍘 Интернет                             |                  | :                    |

Рис. 3.26. Комментарии и форма для их ввода отображены в отдельном всплывающем окне